## Procédure à suivre pour la mise à jour des emplois du temps du cahier de texte du CEL

Le principe général, de cette mise à jour, est le suivant, si des séances ont déjà été renseignées pour une heure d'emploi du temps donnée et que celle-ci a changé, il faut clôturer cette heure (changer la date de fin de "Existence de la plage horaire") et créer une nouvelle heure.

Vous pourrez compléter les séances du nouvel emploi du temps en pouvant toujours accéder aux séances déjà renseignées (dans l'ancien emploi du temps).

Les utilisateurs auront ainsi accès aux données du cahier de texte de la rentrée de septembre 2011 à la fin de l'année scolaire 2011-2012.

## Procédure :

- 1- Vous connecter au CEL et vous rendre dans le cahier de texte.
- 2- Cliquer sur « Saisir Gérer mon emploi du temps ».

| CARTARIE<br>Académite de Créteti                                                                                                    | Cahier de textes                                                                                                    |  |
|----------------------------------------------------------------------------------------------------|----------------------------------------------------------------------------------------------------|--|
| Planning Allers - Planning                                                                                                    | Manning élève - Planning anseignant - Kempfir le calver de sextes                                                                                                    |  |
|                                                                                                    | g ansognant in Kengar te cener de sextes                                                                                                    |  |
| Installer - Cooligurer                                                                                                    | g ameguent - Kengur le caner de textes                                                                                                    |  |
| fastaller - Configurer      Mes paramitres (dartet, publication)                                                                                                    | g analoguent - Kengur te Center de Sextes                                                                                                    |  |
| Massarian de grapis sua de jumar fasses les                                                                                                    | g ansegnant - Kansar te Ganer de Sextes<br>Consultar - Imprimer - Andhves de mes kahiers de textes pous, Planfer un évérement (Disp)                                                                                                    |  |
| (matuiller « Configurer<br>Mes paramitres (identité, publication)<br>Gesten-des groupes insue de plannurs dissessifies<br>Sasar - Géner mon emploi du tamps                                                                                                    | g analoguent - Kenzer to Gener de Sextos<br>Consultar - Imprimer - Anthreas de mes cahiers de toutes<br>Planifer un evénement (Diage)<br>Difuser un reseage aux élives                                                                                                    |  |
| (Installer a Configurer      Mas paramitres (identité, publication)      Gestan des groupes insus de plusmars dissessifies      susar - Oérer mon emplo du tempo      Gerer mes hypes if activités                                                                                                    | g ansegnant - Kampin to Ginler de Sextes<br>Consultar - Imprimer - Archives de mes tahlers de textes<br>pous. Hanfler un evénement (Daga)<br>Difuser un message aux ensegnantés                                                                                                    |  |
| Textoller - Configurer<br>Hes paramitins (identité, publication)<br>Geston des groupes issus de plument dissessifies<br>Base - Géner mes hypes i dativatés<br>Géner mes hypes d'activatés<br>Je sue professor prinopal                                                                                                    | g analogium - Kangar to Gener de Sextes<br>Consulter - Imprimer - Archives de mes Johens de textes<br>pous. Hanfer un ressage aux élivés<br>Difuser un message aux ensegnantés<br>Listar mes documents encorés en pièces jointes                                                                                                    |  |
| Fostaller - Configurer      Hes paramitres (derote, publication)      Gestor-des gruppes issue de plusieurs faises Teg      Tasse - Gérer mon emplo du temps      Gérer mon types of Artystås      Je sus profession proceed      Aldo pour les detuctoris                                                                                      | g anseguent - Kampor to Center de Sextes<br>Consultar - Imprimer - Archives de mes cohiers de textes<br>plus. Manifer un exèrtement (Mage1)<br>Difuser un message aux elleves<br>Difuser un message aux ensegnanté<br>Listar mes documents ensurés en pièces jointes<br>Campo de bord - Fiches de progression                                                                                                    |  |
| Texteller - Configurer<br>Mes paramètres (dectés, publication)<br>Gestion des groupes laisus de plusimuit d'assessifies<br>Basis - Gérer mon emptie du temps<br>Gener mes hyses if activités<br>Je suis professeur principal<br>Aide pour les déstutants<br>Exporter/Sovigander mon caftier at mes fishers.                                     | g antesprant - Kanson to Canlor de Sextes<br>Consultar - Imprimer - Anthrves de mes cahiers de textes<br>pous - Hanfler un evénement (Disp)<br>Diffuser un message aux élèves<br>Diffuser un message aux ensegnantés<br>Listar mes decuments envoyfal en prioresson<br>Hanning des semannes en alternance et dotes de vecance                                                                                                    |  |
| Texteller - Configurer<br>Mes paramètres (dorote, publication)<br>Gester- des groupes issue de plument disses/Tep<br>Basir - Gérer mon emploi du temps<br>Gerer men byses if Activités<br>Je sue professur proceal<br>Alde pour les débutarts<br>Exporter/Sevregander mon cahier et mes fichiers<br>Contacter Tadministrateur                   | g analognam - Renger to Carlier de Sectos Consultor - Imprimer - Andreas de mes Sahiers de soute pous Planfier un evenement (Disps) Diffuser un message aux ensegnanté Lister mes documents en antons pintes Carles de bord - Futhes de progression Renning des annexes en alternance et dates de vacance Consulter un existen carler de factes                                                                                                    |  |
| Installer_Configurer      Hes peramitres (dentité, publication)      Gestan- des groupes issue de plumars dissessifies      Saur - Gèrer mon emploi du tampo      Gerer mes hypes if activités      Je suis profession processi      Add pour les diffutants      Exporter/Sauregerder mon safier at mes futiers      Consister Fadministrateur | g antesprent - Remain le celler de textes<br>Consulter - Imprimer - Archives de mes cahiers de texts<br>pous Hanifer un evidenterent (Stage)<br>Diffuer un massage aux élèves<br>Diffuer un massage aux élèves<br>Diffuer un massage aux élèves<br>Diffuer un massage aux élèves<br>Diffuer un massage aux élèves<br>Camat de bord - Rohes de prograssion<br>Plannet de bord - Rohes de prograssion<br>Plannet de bord - Rohes de prograssion<br>Plannet de bord - Rohes de prograssion<br>Plannet de bord - Rohes de textes<br>Consulter un ancien cahier de textes |  |

3- A partir de votre emploi du temps (voir ci-dessous) :

- cliquez sur chacune des heures à changer. Pour chacune d'elle, indiquez dans « Existence de la plage horaire » la date du

**14/10/2011 comme** <u>date de fin</u>, puis cliquez sur l'icône « *Mettre à jour l'emploi du temps* ». Cette action permet de clôturer le créneau horaire anciennement utilisé. Un **cadenas** apparaît dans la fenêtre et indique que cette plage avec la classe mentionnée est clôturée.

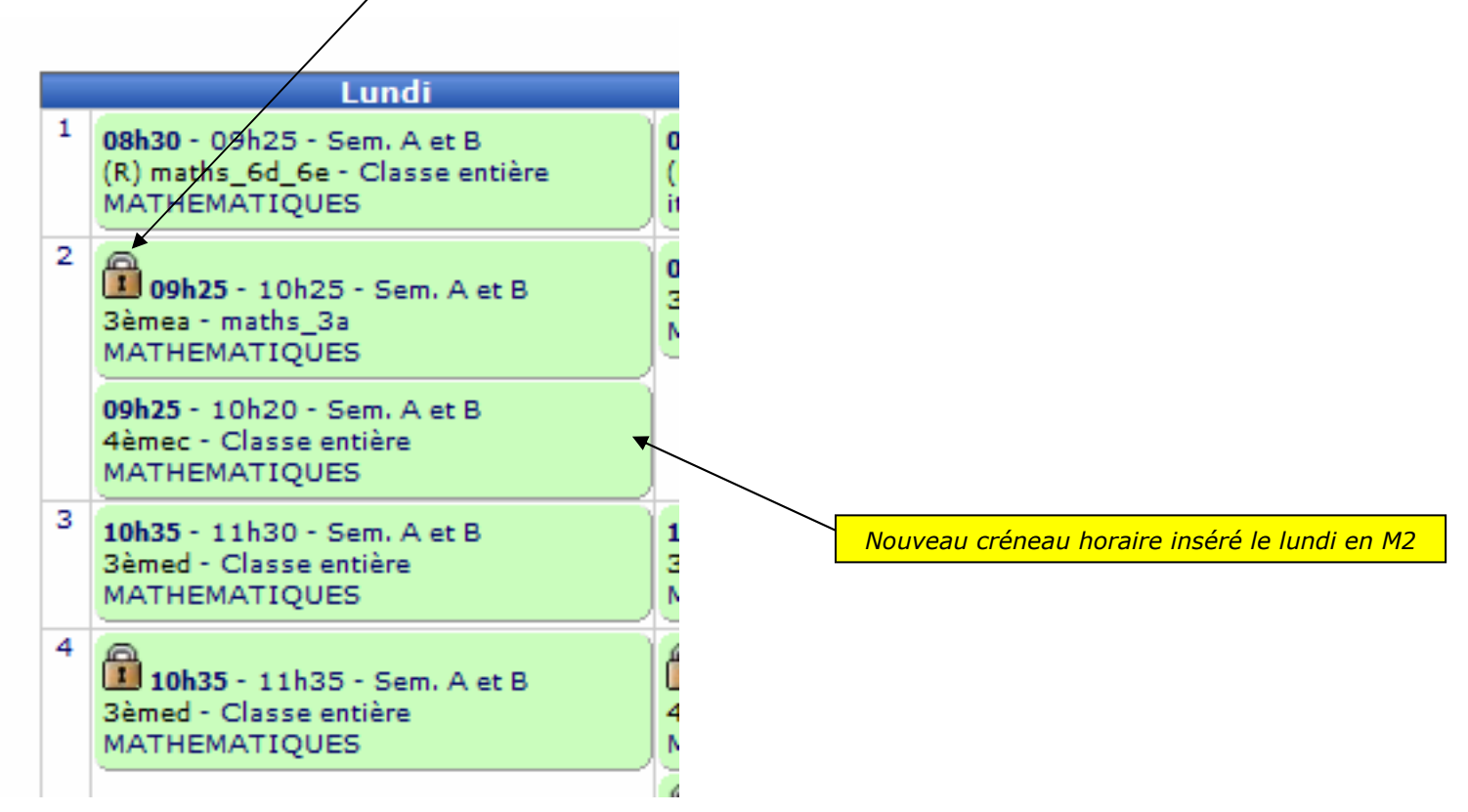

- cliquez sur l'icône « Saisir une nouvelle plage horaire » sous votre emploi du temps pour chaque nouvelle séance à créer. Compléter les différentes fenêtres en fonction des spécificités de la séance (semaine A, semaine B, classe, groupe, matière, ...). Indiquez dans « Existence de la plage horaire » la date du 17/10/2011 comme date de début, puis cliquez sur l'icône « Insérer cette nouvelle plage horaire ». Vous trouverez comme dans l'exemple ci-dessus (le lundi en M2) votre nouveau créneau horaire de placer dans votre emploi du temps.

4 – Une fois les modifications apportées à votre emploi du temps, vous pouvez saisir les données du cahier de texte pour chacune des séances de cours.

## **Remarque :**

Vous pouvez personnaliser, à partir d'un grand choix de couleurs, les différents créneaux saisis et ainsi faciliter le repérage des séances clôturées ainsi que les emplois du temps des différentes classes. Pour accéder au paramétrage de la couleur, cliquez sur le créneau horaire concerné puis cliquez sur **l'icône de paramétrage de la couleur** (voir ci-dessous)

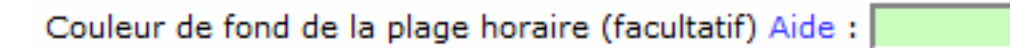

| 8 Mme                                                                                                    | Gestion de mon emploi du temps - Mode planning                         |                                                                               |                                                                           |
|----------------------------------------------------------------------------------------------------|------------------------------------------------------------------------|-------------------------------------------------------------------------------|---------------------------------------------------------------------------|
|                                                                                                    | Afficher en mode tableau                                               |                                                                               |                                                                           |
| Lundi                                                                                                    | Mardi                                                                  | Mercredi                                                                      | Jeudi                                                                     |
| 08h30 - 09h30 - Sem. A et B<br>(R) maths_6a_6b_6c - Classe entière<br>MATHEMATIQUES                                                                                 |                                                                        | 08h30 - 09h30 - Sem. A et B<br>6èmeb - Classe entière<br>MATHEMATIQUES        | osh30 - 09h30 - Sem: A     A     Aèmea - Classe entière     MATHEMATIQUES |
|                                                                                                    |                                                                        | 08h30 - 09h25 - Sem. A et B<br>3èmeb - Classe entière<br>MATHEMATIQUES        | 08h30 - 09h25 - Sem. 8<br>4èmea - Classe entière<br>MATHEMATIQUES         |
| <b>09h25</b> - 10h25 - Sem. A et B<br>3èmeb - Classe entière<br>MATHEMATIQUES                                                                                       |                                                                        | <b>09h25</b> - 10h25 - Sem. A et B<br>3èmeb - Classe entière<br>MATHEMATIQUES | 09h25 - 10h25 - Sem. A et B<br>6èmeb - Classe entière<br>MATHEMATIQUES    |
| 09h25 - 10h20 - Sem. A et B<br>6èmec - Classe entière<br>MATHEMATIQUES                                                                                              |                                                                        | <b>09h25 -</b> 10h20 - Sem. A et B<br>6èmeb - Classe entière<br>MATHEMATIQUES | 09h25 - 10h20 - Sem. A et B<br>Sèmeb - Classe entière<br>MATHEMATIQUES    |
| 10h35 - 11h30 - Sem. A et B       10h35 - 11h30 - Sem. A et B         4èmea - Classe entière       3èmeb - Classe entière         MATHEMATIQUES       MATHEMATIQUES | 10h35 - 11h30 - Sem. A et B<br>3èmeb - Classe entière<br>MATHEMATIQUES | 10h35 - 11h30 - Sem. A et B<br>Gèmec - Classe entière<br>MATHEMATIQUES        | 10h35 - 11h30 - Sem. A et B<br>3èmeb - Classe entière<br>MATHEMATIQUES    |
|                                                                                                    |                                                                        | 10h35 - 11h30 - Sem, A et B<br>4èmea - Classe entière<br>MATHEMATIQUES        | 10h35 - 11h30 - Sem. A et B<br>Gèmeb - Classe entière<br>MATHEMATIQUES    |
| 11h30 - 12h30 - Sem. A et B<br>6èmec - Classe entière<br>MATHEMATIQUES                                                                                              |                                                                        | 11h30 - 12h25 - Sem, A et B<br>6èmec - Classe entière<br>MATHEMATIQUES        | 11h30 - 12h25 - Sem. A et B<br>6èmec - Classe entière<br>MATHEMATIQUES    |
| 11h30 - 12h25 - Sem. A et B<br>Gèmeb - Classe entière<br>MATHEMATIQUES                                                                                              |                                                                        |                                                                               | 11h30 - 12h25 - Sem. A et B<br>6èmec - Classe entière<br>MATHEMATIQUES    |
|                                                                                                    |                                                                        |                                                                               |                                                                           |